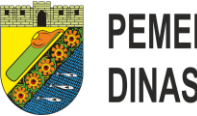

# **User Manual**

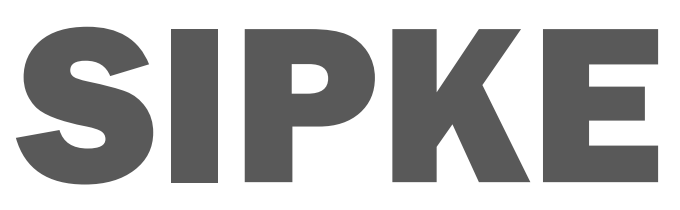

Sistem Informasi Pengendalian Kegiatan Dinas Lingkungan Hidup Kota Pekalongan

DINAS LINGKUNGAN HIDUP KOTA PEKALONGAN

**TAHUN 2023** 

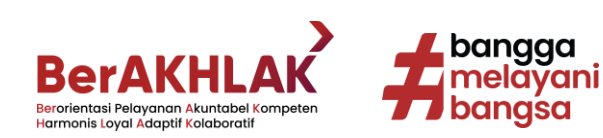

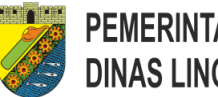

# **DAFTAR ISI**

| DA         | F         | <i>TAR ISI</i> 1                   |
|------------|-----------|------------------------------------|
| А.         | 1         | PENDAHULUAN2                       |
| 1          | •         | Tujuan Pembuatan Dokumen2          |
| 2          | 2.        | Deskripsi Umum Aplikasi2           |
| 3          | 5.        | Deskripsi Umum Kebutuhan Aplikasi2 |
| <i>B</i> . | 1         | PERANGKAT YANG DIBUTUHKAN3         |
| 1          | •         | Perangkat Lunak3                   |
| 2          | 2.        | Perangkat Keras3                   |
| 3          | 5.        | Pengguna Aplikasi3                 |
| 4          | <b>.</b>  | Pengenalan Dan Pelatihan3          |
| С.         | 1         | MENU APLIKASI                      |
| 1          | •         | Struktur Menu4                     |
| 2          | 2.        | Pengguna5                          |
| D.         | (         | CARA PENGGUNAAN APLIKASI6          |
| 1          | •         | Login Aplikasi6                    |
| 2          | 2.        | Dashboard6                         |
| 3          | 5.        | Daftar Pengguna7                   |
| 4          | ١.        | Daftar Pegawai8                    |
| 5          | 5.        | Daftar Kegiatan10                  |
| 6          | <b>).</b> | Daftar Sub Kegiatan12              |
| 7          |           | Daftar Rekening Belanja13          |
| 8          | 8.        | Daftar DPA15                       |
| 9          | ).        | Daftar BKU17                       |

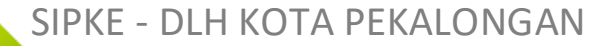

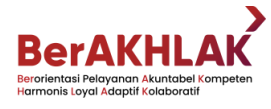

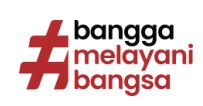

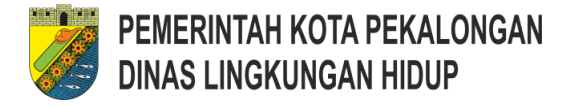

# A. PENDAHULUAN

# 1. Tujuan Pembuatan Dokumen

Dokumen *user manual* Sistem Informasi Pengendalian Kegiatan Dinas Lingkungan Hidup Kota ini dibuat untuk tujuan sebagai berikut:

- Menggambarkan dan menjelaskan penggunaan aplikasi Sipke untuk Admin,
  User (PPTK dan Kasir) di Dinas Lingkungan Hidup Kota Pekalongan.
- Memberikan kemudahan untuk dinas dalam pengendalian kegiatan di Dinas Lingkungan Hidup Kota Pekalongan.

Pihak-pihak yang berkepentingan dan berhak menggunakan dokumen ini yaitu:

a. Administrator

Administrator Aplikasi menggunakan dokumen ini sebagai panduan untuk mereka bagaimana cara membuat daftar pengguna dan membuat data kegiatan, sub kegiatan, rekening belanja dan daftar DPA.

b. User

User Aplikasi dalam hal ini adalah pptk dan kasir, menggunakan dokumen ini sebagai panduan untuk mengisi daftar BKU sesuai dengan sub kegiatannya masing-masing.

# 2. Deskripsi Umum Aplikasi

Sistem Informasi Pengendalian Kegiatan Dinas Lingkungan Hidup Kota Pekalongan adalah menyediakan aplikasi yang didalamnya berisi kebutuhan fungsional (input, output, process, performance, control) dan kebutuhan fungsional (ability, reability, ergonomy, memory, response time) yang dirancang sesuai dengan kebutuhan pemilik proses bisnis.

# 3. Deskripsi Umum Kebutuhan Aplikasi

Deskripsi umum kebutuhan aplikasi yang akan diimplementasikan meliputi semua informasi yang bersifat teknis yang menjadi acuan dalam pengembangan aplikasi.

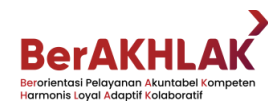

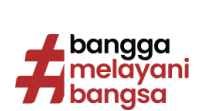

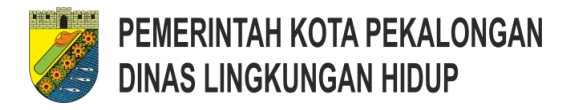

# **B. PERANGKAT YANG DIBUTUHKAN**

# 1. Perangkat Lunak

Perangkat lunak yang digunakan dalam pembuatan user manual adalah:

- a. Mac OS sebagai Operating System
- b. Mozila Firefox sebagai Tools Penjelajah (Web Browser)

# 2. Perangkat Keras

Perangkat keras yang dilibatkan dalam pembuatan *user manual* ini adalah Macbook Pro dengan spesifikasi processor Intel® Core ™ i5, RAM 16GB dan SSD 500GB

# 3. Pengguna Aplikasi

Pengguna aplikasi yang akan menggunakan aplikasi ini terutama dari pengguna aktif adalah sebagai berikut:

- a. Memiliki pemahaman tentang antar muka komputer
- Memiliki pemahaman proses bisnis dan cara kerja dari setiap fitur aplikasi SIPKE ini

# 4. Pengenalan Dan Pelatihan

Sumber daya manusia yang terlibat dalam operasional penggunaan aplikasi ini sehari-hari terlebih dahulu diberikan pengenalan dan pelatihan yang cukup untuk menggunakan aplikasi SIPKE ini.

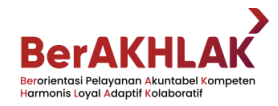

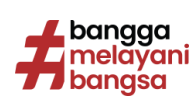

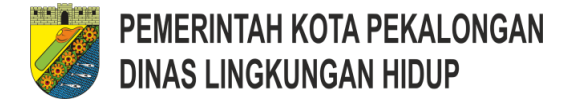

# C. MENU APLIKASI

# 1. Struktur Menu

Adapun struktur menu pada aplikasi Sistem Informasi Pengendalian Kegiatan Dinas Lingkungan Hidup Kota Pekalongan (SIPKE) adalah sebagai berikut:

a. Menu Login

Menu login disini digunakan sebagai akses masuk ke aplikasi.

# b. Menu Dashboard

Menu dashboard disini akan menampilkan informasi data statistik info total kegiatan, info sub kegiatan, total anggaran dan total realisasi serta tabel daftar realisasi sub kegiatan yang nantinya dapat di export kedalam format pdf.

# c. Menu Daftar Pengguna

Menu daftar pengguna hanya bisa diakses oleh user yang memiliki role/level admin. Pada menu ini user bisa menambahkan, mengedit dan menghapus user yang menggunakan aplikasi ini.

# d. Menu Daftar Pegawai

Menu daftar pegawai hanya bisa diakses oleh user yang memiliki role/level admin. Pada menu ini user bisa menambahkan, mengedit dan menghapus data pegawai yang menjabat sebagai pptk maupun kasir.

# e. Menu Daftar Kegiatan

Menu daftar kegiatan hanya bisa diakses oleh user yang memiliki role/level admin. Pada menu ini user bisa menambahkan data kegiatan.

# f. Menu Daftar Sub Kegiatan

Menu daftar sub kegiatan hanya bisa diakses oleh user yang memiliki role/level admin. Pada menu ini user bisa mengubah dan menambahkan daftar sub kegiatan yang ada dalam Dinas Lingkungan Lidup Kota Pekalongan.

# g. Menu Daftar Rekening Belanja

Menu pengaturan hanya bisa diakses oleh user yang memiliki role/level admin. Pada menu ini user bisa mengubah dan menambahkan daftar rekening belanja yang ada dalam Dinas Lingkungan Lidup Kota Pekalongan.

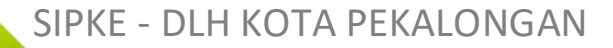

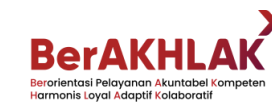

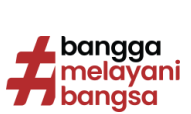

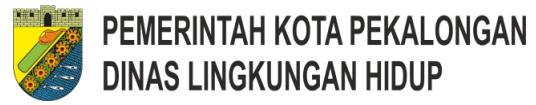

# h. Menu DPA

Menu Data DPA hanya bisa diakses oleh user yang memiliki role/level admin. Pada menu ini user bisa menambahkan daftar rekening belanja berserta nilai anggaran awal dan juga perubahan sesuai dengan data sub kegiatan.

# i. Menu BKU

Menu rekomendasi data hanya bisa diakses oleh user yang memiliki role/level admin/user. Pada menu ini user bisa melakukan proses pengisian data transaksi belanja yang nantinya akan menjadi nilai realisasi.

# 2. Pengguna

Pada bagian ini akan dijelaskan mengenai tata cara menggunakan aplikasi SIPKE.

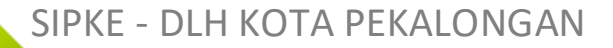

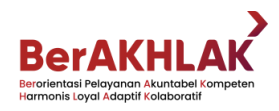

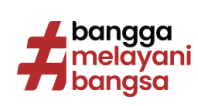

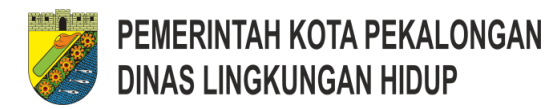

# D. CARA PENGGUNAAN APLIKASI

1. Login Aplikasi

| SIPKE                                                 |                                  |  |
|-------------------------------------------------------|----------------------------------|--|
| Sistem Informasi Pengend<br>Dinas Lingkungan Hidup Ko | alian Kegiatan<br>ota Pekalongan |  |
| Username                                              |                                  |  |
| Password                                              | ۲                                |  |
| Sign In                                               |                                  |  |
|                                                       | bangga<br>melayani<br>bangsa     |  |
|                                                       |                                  |  |

Pada tampilan menu login ini, user bisa menginputkan username dan password untuk masuk kedalam aplikasi.

# 2. Dashboard

Setelah user berhasil masuk kedalam aplikasi, maka akan ditampilkan menu dashboard sesuai dengan role/level user yang masuk, berikut tampilan menu dashboard.

| 7 | ≡ SI   | ISTEM INFORMASI PENGENDA                                  | ALIAN KEGIATAN DINAS LINGKUNGAN HIDUP KOTA                                                   | PEKALONGAN                   |                       | 🕞 Sign Out       |
|---|--------|-----------------------------------------------------------|----------------------------------------------------------------------------------------------|------------------------------|-----------------------|------------------|
| 0 | Dash   | board                                                     |                                                                                              |                              | *                     | Home > Dashboard |
| æ | Hai,   | Admin DLH                                                 |                                                                                              |                              |                       |                  |
| â | Silah  | kan pilih menu disamping untul                            | k mengoperasikan aplikasi                                                                    |                              |                       |                  |
| 쓥 |        |                                                           |                                                                                              |                              |                       |                  |
| m | 16     | <b>بلم 5</b>                                              | 41 41                                                                                        | Rp. 34.149.875.000           | Rp. 0                 |                  |
| Ø | Total  |                                                           | Total Sub Kegiatan                                                                           | Total Anggaran (DPA)         | Total Realisasi (BKU) |                  |
| 8 |        | More info \Theta                                          | More info O                                                                                  | More info ᢒ                  | More info             | Ð                |
| = |        |                                                           |                                                                                              |                              |                       |                  |
| C | [2.    | ih Kegiatan<br>11.01.2.01] - Perencanaan, Pen             | ganggaran, dan Evaluasi Kinerja Perangkat Daerah                                             |                              | •                     | DF               |
|   |        | Sub Kegiatan                                              |                                                                                              | Anggaran                     | Realisasi             | Sisa Anggaran    |
|   | ^      | [2.11.01.2.01.01] - Penyusu<br>Kegiatan Perencanaan, Peng | nan Dokumen Perencanaan Perangkat Daerah<br>ganggaran, dan Evaluasi Kinerja Perangkat Daerah | 2.500.000                    | 0                     | 2.500.000        |
|   |        |                                                           |                                                                                              | Detail                       |                       |                  |
|   | Kegiat | tan                                                       | [2.11.01.2.01] - Perencanaan, Penganggaran, dan Evalu                                        | asi Kinerja Perangkat Daerah |                       |                  |
|   | PPTK   |                                                           | FITRIA YULIANI KARTIKA, S.E., M.Si.                                                          |                              |                       |                  |
|   | Kasir  |                                                           | RISWINARKO                                                                                   |                              |                       |                  |
|   |        |                                                           | Rekening                                                                                     | g Belanja (DPA)              |                       |                  |
|   | Uraiar | 1                                                         |                                                                                              | Anggaran                     | Realisasi             | Sisa Anggaran    |
|   | [5.1.0 | 2.01.01.0025] - Belanja Alat/Baha                         | an untuk Kegiatan Kantor- Kertas dan Cover                                                   | 270.000                      | 0                     | 270.000          |
|   | [5.1.0 | 2.01.01.0052] - Belanja Makanan                           | dan Minuman Rapat                                                                            | 1.230.000                    | 0                     | 1.230.000        |
|   | [5.1.0 | 2.04.01.0003] - Belanja Perjalana                         | n Dinas Dalam Kota                                                                           | 1.000.000                    | 0                     | 1.000.000        |

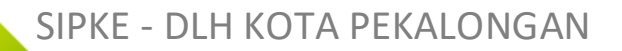

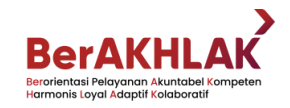

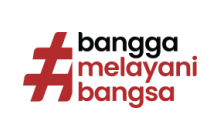

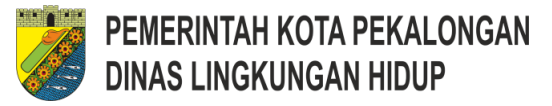

# 3. Daftar Pengguna

Menu daftar pengguna ini, hanya tersedia pada user role administrator. Pada menu ini user bisa menambah, mengubah dan menghapus daftar pengguna. Pada ini juga tersedia fitur pencarian untuk mempermudah menemukan data pengguna yang ingin dicari.

| 🈻 SIPKE                    |         | STEM INFORMASI PENGEN    | DALIAN KEGIATAN DINAS LINGKUNGAN H    | HIDUP KOTA PEKALONGAN                  | 🖨 Sign Out               |
|----------------------------|---------|--------------------------|---------------------------------------|----------------------------------------|--------------------------|
| Admin DLH<br>ADMINISTRATOR | Dafta   | ar Pengguna              |                                       |                                        | 🕷 Home 🕗 Daftar Pengguna |
| Bashboard                  | Sear    | rch                      | С                                     | 2                                      | + Add C Reload           |
| a Daftar Pengguna          | No      | lleername                | Nama                                  | Email                                  |                          |
| 嶜 Daftar Pegawai           | 140.    | Usemanie                 | Nalla                                 | Eman                                   |                          |
| 🛗 Daftar Kegiatan          | 1       | 196711091996031002       | JOKO PURNOMO, S.T.                    | jokopurnomopkl@gmail.com               | / 1                      |
| 🖄 Daftar Sub Kegiatan      | 2       | 197005021995012001       | PUJI WINARTI, S.K.M., M.Kes.          | pujiwinarti577@gmail.com               | / =                      |
| 🖉 Daftar Rekening Belanja  | 3       | 199304112022032020       | RAHMANIA APRILIYANI, A.Md.            | nia11041993april@gmail.com             | / 1                      |
| III DPA                    | 4       | 198302112008011005       | RISWINARKO                            | riswinarko@gmail.com                   | ∕ ≣                      |
| € BKU                      | 5       | 198307152005012005       | FITRIA YULIANI KARTIKA, S.E., M.Si.   | fitriayulianik@gmail.com               | / 1                      |
|                            | 6       | 196610161986032004       | KUSMIYATI, S.H.                       | kusmiyati19661016@gmail.com            | / 1                      |
|                            | 7       | 196701171992031005       | SUGIHARTO, S.K.M.                     | sugiharto.taling@gmail.com             | / 1                      |
|                            | 8       | 197806032005011012       | ADI USNAN, S.E.                       | adiusnan@gmail.com                     | ∕ ≣                      |
|                            | 9       | 196808161990031009       | ADI SETIAWAN, S.E.                    | adi5w2n@gmail.com                      | ∕ ≣                      |
|                            | 10      | 197802012007011007       | HARDIYANTO                            | 78.hardiyanto@gmail.com                | / 1                      |
|                            |         |                          |                                       | Rows per page: 10                      | ▼ 1-10 of 23 < >         |
|                            | Copyrig | ht © 2023 Sistem Informa | si Pengendalian Kegiatan Dinas Lingki | ungan Hidup Kota Pekalongan All rights | reserved. Version 1.0    |

#### a. Tambah Data

Untuk menambah daftar pengguna, user bisa klik tombol *add*, maka akan tampil form tambah data. Klik tombol *save* untuk menyimpan data yang telah diinputkan tersebut.

| Email*               | <br> |  |
|----------------------|------|--|
|                      |      |  |
| Username*            |      |  |
| Password*            |      |  |
| Konfirmasi Password* | <br> |  |

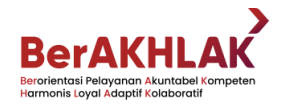

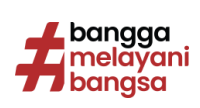

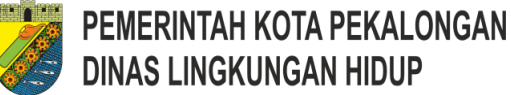

# **DINAS LINGKUNGAN HIDUP**

# b. Edit Data

Untuk melakukan perubahan data, user bisa klik tombol *edit* yang terletak pada pojok kanan data yang ingin diubah, maka akan tampil form ubah data.

| JOKO PURNOMO, S.T.       |      |      |
|--------------------------|------|------|
| Email*                   |      |      |
| jokopurnomopkl@gmail.com |      |      |
| Username*                |      |      |
| 196711091996031002       | <br> |      |
| Password*                |      |      |
| Konfirmasi Password*     | <br> | <br> |
|                          | <br> |      |
| Konfirmasi Password*     |      |      |

Setelah melakukan perubahan data, klik tombol save untuk menyimpan perubahan data tersebut.

# c. Hapus Data

Sama seperti perubahan data, untuk menghapus data user bisa klik tombol delete yang terletak pada pojok kanan data yang ingin dihapus, maka akan muncul pesan konfirmasi hapus data, klik tombol OK untuk menghapus atau klik Cancel untuk membatalkan penghapusan.

# 4. Daftar Pegawai

Menu daftar pegawai ini, hanya tersedia pada user role administrator. Pada menu ini user bisa menambah, mengubah dan menghapus daftar pegawai. Daftar Pegawai disini digunakan sebagai data pegawai yang bertugas sebagai PPTK dan Kasir. Pada ini juga tersedia fitur pencarian untuk mempermudah menemukan data pegawai yang ingin dicari.

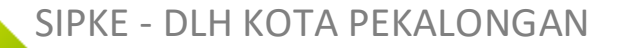

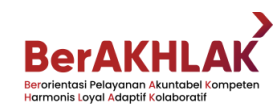

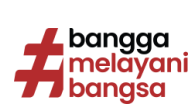

| 😻 SIPKE                    | SISTEM INFORMASI PENGENDALIAN                                | KEGIATAN DINAS LINGKUNGAN HIDUP KOTA PEKALONGAN         | 🕒 Sign Out                         |
|----------------------------|--------------------------------------------------------------|---------------------------------------------------------|------------------------------------|
| Admin DLH<br>ADMINISTRATOR | Daftar Pegawai                                               |                                                         | 🏶 Home 🗧 Daftar Pegawai            |
| 🚳 Dashboard                | Search                                                       | Q                                                       | + Add C Reload                     |
| a Daftar Pengguna          | No Nama                                                      | NPWP                                                    |                                    |
| 📽 Daftar Pegawai           |                                                              | NF WF                                                   |                                    |
| 🛗 Daftar Kegiatan          | 1 NIP. 19671109 199603 1 002                                 |                                                         | / 1                                |
| 🖄 Daftar Sub Kegiatan      | 2 PUJI WINARTI, S.K.M., M.Kes.<br>NIP. 19700502 199501 2 001 |                                                         | × 11                               |
| Daftar Rekening Belanja    | 3 RAHMANIA APRILIYANI, A.Md.<br>NIP. 19930411 202203 2 020   |                                                         | / 11                               |
| I DPA                      | 4 RISWINARKO<br>NIP. 19830211 200801 1 005                   |                                                         | × 11                               |
| C8 BKU                     | 5 FITRIA YULIANI KARTIKA, S.E., M                            | И.Si.                                                   | / 1                                |
|                            | 6 KUSMIYATI, S.H.<br>NIP. 19661016 198603 2 004              |                                                         | × 11                               |
|                            | 7 SUGIHARTO, S.K.M.<br>NIP. 19670117 199203 1 005            |                                                         | × 1                                |
|                            | 8 ADI USNAN, S.E.<br>NIP. 19780603 200501 1 012              |                                                         | / 1                                |
|                            | 9 ADI SETIAWAN, S.E.<br>NIP. 19680816 199003 1 009           |                                                         | / 1                                |
|                            | 10 HARDIYANTO<br>NIP. 19780201 200701 1 007                  |                                                         | / 1                                |
|                            |                                                              | Rows per p                                              | bage: <u>10 ▼</u> 1-10 of 23 < >   |
|                            | Copyright © 2023 Sistem Informasi Peng                       | endalian Kegiatan Dinas Lingkungan Hidup Kota Pekalonga | n All rights reserved. Version 1.0 |

#### a. Tambah Data

Untuk menambah daftar pegawai, user bisa klik tombol *add*, maka akan tampil form tambah data. Klik tombol *save* untuk menyimpan data yang telah diinputkan tersebut.

| Buat Data Pegawai |        |          |
|-------------------|--------|----------|
| NIP*              |        |          |
| Nama*             |        |          |
| NPWP              |        |          |
|                   |        |          |
|                   | 🗸 🗸 Sa | ve Close |

#### b. Edit Data

Untuk melakukan perubahan data, user bisa klik tombol *edit* yang terletak pada pojok kanan data yang ingin diubah, maka akan tampil form ubah data.

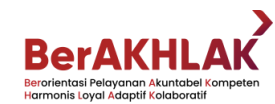

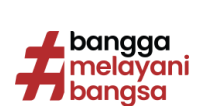

9

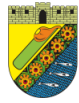

| 19671109 199603 1 ( | 002 |      |  |
|---------------------|-----|------|--|
| Nama*               |     |      |  |
| JOKO PURNOMO, S.T.  |     |      |  |
| NPWP                |     | <br> |  |
|                     |     |      |  |

Setelah melakukan perubahan data, klik tombol *save* untuk menyimpan perubahan data tersebut.

# c. Hapus Data

Sama seperti perubahan data, untuk menghapus data user bisa klik tombol *delete* yang terletak pada pojok kanan data yang ingin dihapus, maka akan muncul pesan konfirmasi hapus data, klik tombol *OK* untuk menghapus atau klik *Cancel* untuk membatalkan penghapusan.

# 5. Daftar Kegiatan

Menu daftar kegiatan ini, hanya tersedia pada user role administrator. Pada menu ini user bisa menambah, mengubah dan menghapus daftar kegiatan. Pada ini juga tersedia fitur pencarian untuk mempermudah menemukan data kegiatan yang ingin dicari.

| 🎉 SIPKE                      |          | M INFORMASI PENGENDALIAN KEGIATAN DINAS LINGKUNGAN HIDUP KOTA PEKALONGAN                      | 🕒 Sign Out               |
|------------------------------|----------|-----------------------------------------------------------------------------------------------|--------------------------|
| Admin DLH<br>• ADMINISTRATOR | Daftar I | Kegiatan                                                                                      | 🕷 Home 🚿 Daftar Kegiatan |
| 🚳 Dashboard                  | Search.  |                                                                                               | + Add C Reload           |
| a Daftar Pengguna            | No.      | Nama Kegiatan                                                                                 |                          |
| 嶜 Daftar Pegawai             |          |                                                                                               |                          |
| 🋗 Daftar Kegiatan            | 1        | [2.11.01.2.01] - Perencanaan, Penganggaran, dan Evaluasi Kinerja Perangkat Daerah             | / =                      |
| 😇 Daftar Sub Kegiatan        | 2        | [2.11.01.2.02] - Administrasi Keuangan Perangkat Daerah                                       | / =                      |
| 🛢 Daftar Rekening Belanja    | 3        | [2.11.01.2.05] - Administrasi Kepegawaian Perangkat Daerah                                    | / 1                      |
| I DPA                        | 4        | [2.11.01.2.06] - Administrasi Umum Perangkat Daerah                                           | / 1                      |
| ₿ BKU                        | 5        | [2.11.01.2.08] - Penyediaan Jasa Penunjang Urusan Pemerintahan Daerah                         | / 1                      |
|                              | 6        | [2.11.01.2.09] - Pemeliharaan Barang Milik Daerah Penunjang Urusan Pemerintahan Daerah        | / 1                      |
|                              | 7        | [2.11.02.2.02] - Penyelenggaraan Kajian Lingkungan Hidup Strategis (KLHS) Kabupaten/Kota      | / =                      |
|                              | 8        | [2.11.03.2.01] - Pencegahan Pencemaran dan/atau Kerusakan Lingkungan Hidup Kabupaten/Kota     | / 1                      |
|                              | 9        | [2.11.03.2.02] - Penanggulangan Pencemaran dan/atau Kerusakan Lingkungan Hidup Kabupaten/Kota | / 1                      |
|                              | 10       | [2.11.04.2.01] - Pengelolaan Keanekaragaman Hayati Kabupaten/Kota                             | / 1                      |
|                              |          | Rows per page: 10 🔻                                                                           | 1-10 of 16 < >           |

# SIPKE - DLH KOTA PEKALONGAN

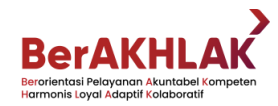

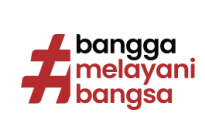

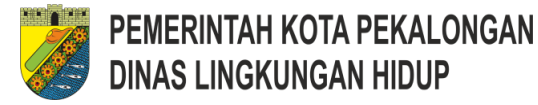

# a. Tambah Data

Untuk menambah daftar kegiatan, user bisa klik tombol *add*, maka akan tampil form tambah data. Klik tombol *save* untuk menyimpan data yang telah diinputkan tersebut.

| Buat Data Kegiataı | ı |        |       |
|--------------------|---|--------|-------|
| Kode*              |   |        |       |
| Nama Kegiatan*     |   | <br>   |       |
|                    |   |        | li    |
|                    |   | 🗸 Save | Close |

# b. Edit Data

Untuk melakukan perubahan data, user bisa klik tombol *edit* yang terletak pada pojok kanan data yang ingin diubah, maka akan tampil form ubah data.

| Kode*                               |               |               |             |        |       |
|-------------------------------------|---------------|---------------|-------------|--------|-------|
| Nama Kegiatan*<br>Perencanaan, Peng | anggaran, dai | n Evaluasi Ki | nerja Peran | gkat D | aerah |
|                                     |               |               |             |        |       |
|                                     |               |               |             |        | /     |

Setelah melakukan perubahan data, klik tombol *save* untuk menyimpan perubahan data tersebut.

# c. Hapus Data

Sama seperti perubahan data, untuk menghapus data user bisa klik tombol *delete* yang terletak pada pojok kanan data yang ingin dihapus, maka akan muncul pesan konfirmasi hapus data, klik tombol *OK* untuk menghapus atau klik *Cancel* untuk membatalkan penghapusan.

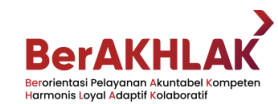

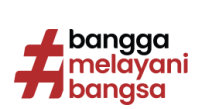

11

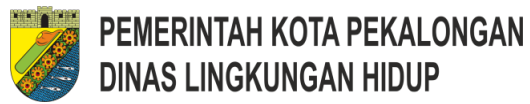

# 6. Daftar Sub Kegiatan

Menu daftar sub kegiatan ini, hanya tersedia pada user role administrator. Pada menu ini user bisa menambah, mengubah dan menghapus daftar sub kegiatan. Pada ini juga tersedia fitur pencarian untuk mempermudah menemukan data sub kegiatan yang ingin dicari.

| 🎉 SIPKE                      |           | TEM INFORMASI PENGENDA                                   | LIAN KEGIATAN DINAS LINGKUNGAN HIDUP KOTA PEKALONGAN                                      | 🕞 Sign Out                   |
|------------------------------|-----------|----------------------------------------------------------|-------------------------------------------------------------------------------------------|------------------------------|
| Admin DLH<br>• ADMINISTRATOR | Daftar    | Sub Kegiatan                                             |                                                                                           | 🗰 Home > Daftar Sub Kegiatan |
| 🚯 Dashboard                  | Searc     | h                                                        | ٩                                                                                         | + Add C Reload               |
| a Daftar Pengguna            |           | Sub Kegiatan                                             |                                                                                           |                              |
| 🖀 Daftar Pegawai             |           | [2.11.01.2.01.01] - Penyus                               | unan Dokumen Perencanaan Perangkat Daerah                                                 |                              |
| 🛗 Daftar Kegiatan            | ^         | Kegiatan Perencanaan, Per                                | nganggaran, dan Evaluasi Kinerja Perangkat Daerah                                         | / 1                          |
| 🛱 Daftar Sub Kegiatan        |           |                                                          | Detail                                                                                    |                              |
| _                            | Kegiatar  | ı                                                        | [2.11.01.2.01] - Perencanaan, Penganggaran, dan Evaluasi Kinerja Perangkat Daerah         |                              |
| 🛢 🛛 Daftar Rekening Belanja  | PPTK      |                                                          | FITRIA YULIANI KARTIKA, S.E., M.SI.                                                       |                              |
| E DPA                        | Kasir     |                                                          | RISWINARKO                                                                                |                              |
| D BKU                        |           |                                                          | Rekening Belanja (DPA)                                                                    |                              |
| 0 500                        | [5.1.02.0 | 01.01.0025] - Belanja Alat/Baha                          | n untuk Kegiatan Kantor- Kertas dan Cover                                                 | 270.000                      |
|                              | [5.1.02.0 | 01.01.0052] - Belanja Makanan                            | dan Minuman Rapat                                                                         | 1.230.000                    |
|                              | [5.1.02.0 | 04.01.0003] - Belanja Perjalanar                         | n Dinas Dalam Kota                                                                        | 1.000.000                    |
|                              |           |                                                          |                                                                                           |                              |
|                              | ~         | [2.11.01.2.01.02] - Koordin<br>Kegiatan Perencanaan, Per | aasi dan Penyusunan Dokumen RKA-SKPD<br>nganggaran, dan Evaluasi Kinerja Perangkat Daerah | / 1                          |
|                              | ~         | [2.11.01.2.01.07] - Evaluas<br>Kegiatan Perencanaan, Per | ii <b>Kinerja Perangkat Daerah</b><br>nganggaran, dan Evaluasi Kinerja Perangkat Daerah   | / 1                          |
|                              | ~         | [2.11.01.2.02.01] - Penyed<br>Kegiatan Administrasi Keua | iaan Gaji dan Tunjangan ASN<br>angan Perangkat Daerah                                     | / =                          |
|                              |           | [2 11 01 2 02 02] - Dalakes                              | unaan Danatawaahaan dan Danawijan/Varifikaai Kawanaan SKDN                                |                              |

# a. Tambah Data

Untuk menambah daftar sub kegiatan, user bisa klik tombol *add*, maka akan tampil form tambah data. Klik tombol *save* untuk menyimpan data yang telah diinputkan tersebut.

| Kegiatan*          | <br> | • |
|--------------------|------|---|
| Kode*              |      |   |
| Nama Sub Kegiatan* |      |   |
| РРТК*              |      | • |
| Kasir*             |      | Ŧ |
|                    |      |   |

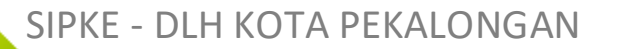

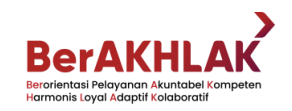

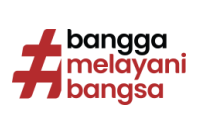

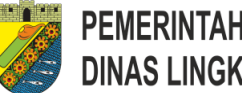

# b. Edit Data

Untuk melakukan perubahan data, user bisa klik tombol edit yang terletak pada pojok kanan data yang ingin diubah, maka akan tampil form ubah data.

| • |
|---|
|   |
| ~ |
|   |
|   |

Setelah melakukan perubahan data, klik tombol save untuk menyimpan perubahan data tersebut.

# c. Hapus Data

Sama seperti perubahan data, untuk menghapus data user bisa klik tombol delete yang terletak pada pojok kanan data yang ingin dihapus, maka akan muncul pesan konfirmasi hapus data, klik tombol OK untuk menghapus atau klik Cancel untuk membatalkan penghapusan.

# 7. Daftar Rekening Belanja

Menu daftar rekening belanja ini, hanya tersedia pada user role administrator. Pada menu ini user bisa menambah, mengubah dan menghapus daftar rekening belanja. Pada ini juga tersedia fitur pencarian untuk mempermudah menemukan data sub kegiatan yang ingin dicari.

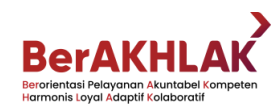

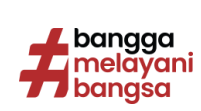

13

| 🎉 SIPKE                      |         | M INFORMASI PENGENDALIAN KEGIATAN DINAS LINGKUNGAN HIDUP KOTA PEKALONGAN         | 🕞 Sign Out                       |
|------------------------------|---------|----------------------------------------------------------------------------------|----------------------------------|
| Admin DLH<br>• ADMINISTRATOR | Daftar  | Rekening Belanja                                                                 | # Home > Daftar Rekening Belanja |
| 🚳 Dashboard                  | Search. | Q                                                                                | + Add C Reload                   |
| a Daftar Pengguna            | No      | Rekening Relania                                                                 |                                  |
| 矕 Daftar Pegawai             |         | reneming weranja                                                                 |                                  |
| 🛗 Daftar Kegiatan            | 1       | [5.1.02.01.01.0025] - Belanja Alat/Bahan untuk Kegiatan Kantor- Kertas dan Cover | / 1                              |
| 🖄 Daftar Sub Kegiatan        | 2       | [5.1.02.01.01.0052] - Belanja Makanan dan Minuman Rapat                          | / 1                              |
| 🛢 Daftar Rekening Belanja    | 3       | [5.1.02.04.01.0003] - Belanja Perjalanan Dinas Dalam Kota                        | / 1                              |
| I DPA                        | 4       | [5.1.01.03.07.0001] - Belanja Honorarium Penanggungjawaban Pengelola Keuangan    | / 1                              |
| C BKU                        | 5       | [5.1.01.01.0001] - Belanja Gaji Pokok PNS                                        | / 1                              |
|                              | 6       | [5.1.01.01.02.0001] - Belanja Tunjangan Keluarga PNS                             | / 1                              |
|                              | 7       | [5.1.01.01.03.0001] - Belanja Tunjangan Jabatan PNS                              | / 1                              |
|                              | 8       | [5.1.01.01.04.0001] - Belanja Tunjangan Fungsional PNS                           | / 1                              |
|                              | 9       | [5.1.01.01.05.0001] - Belanja Tunjangan Fungsional Umum PNS                      | / 1                              |

#### a. Tambah Data

Untuk menambah daftar rekening belanja, user bisa klik tombol *add*, maka akan tampil form tambah data. Klik tombol *save* untuk menyimpan data yang telah diinputkan tersebut.

| Kode*    |             |     |      |    |
|----------|-------------|-----|------|----|
| Nama Rek | ening Belan | ja* |      |    |
|          |             |     | <br> | // |

# b. Edit Data

Untuk melakukan perubahan data, user bisa klik tombol *edit* yang terletak pada pojok kanan data yang ingin diubah, maka akan tampil form ubah data.

| 5.1.02.01.01.0025        |                  |                      |      |
|--------------------------|------------------|----------------------|------|
| Nama Rekening Belanja* · |                  |                      |      |
| Belanja Alat/Bahan u     | untuk Kegiatan K | antor- Kertas dan Co | over |
|                          |                  |                      |      |
|                          |                  |                      |      |
|                          |                  |                      | /    |
|                          |                  |                      |      |

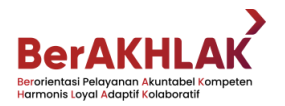

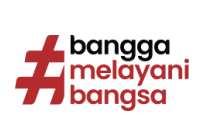

14

Setelah melakukan perubahan data, klik tombol *save* untuk menyimpan perubahan data tersebut.

# c. Hapus Data

Sama seperti perubahan data, untuk menghapus data user bisa klik tombol *delete* yang terletak pada pojok kanan data yang ingin dihapus, maka akan muncul pesan konfirmasi hapus data, klik tombol *OK* untuk menghapus atau klik *Cancel* untuk membatalkan penghapusan.

# 8. Daftar DPA

Menu daftar dpa ini, hanya tersedia pada user role administrator dan user. Pada menu ini user bisa menambah, mengubah dan menghapus daftar dpa. Pada ini juga tersedia fitur pencarian untuk mempermudah menemukan data sub kegiatan yang ingin dicari.

| 🎉 SIPKE                     | ≡ si  | STEM INFORMASI PENGENDALIAN KEGIATAN DINAS LINGKUNGAN HIDUP KOTA PEKAL                               | ONGAN          |           |          | ¢      | Sign O    |    |
|-----------------------------|-------|----------------------------------------------------------------------------------------------------|----------------|-----------|----------|--------|-----------|----|
| Admin DLH<br>ADMINISTRATOR  | Dafta | ar DPA                                                                                               |                |           | # ⊦      | lome > | Daftar DI | PA |
| 🚳 Dashboard                 | [2.   | <sub>jilatan</sub><br>11.01.2.01] - Perencanaan, Penganggaran, dan Evaluasi Kinerja Perangkat Daerah |                |           |          |        | •         |    |
| a Daftar Pengguna           | Sul   | o Kegiatan<br>11.01.2.01.01] - Penyusunan Dokumen Perencanaan Perangkat Daerah                       |                |           |          |        | •         |    |
| 📽 Daftar Pegawai            | -     | ······································                                                               |                |           |          |        |           |    |
| 🛗 Daftar Kegiatan           | +     | Add C Reload                                                                                         |                |           |          |        |           |    |
| 🛱 Daftar Sub Kegiatan       | No.   | Rekening Belanja                                                                                     | Anggaran       | Perubahan |          |        |           |    |
| 🛢 🛛 Daftar Rekening Belanja | 1     | [5.1.02.01.01.0025] - Belanja Alat/Bahan untuk Kegiatan Kantor- Kertas dan<br>Cover                  | 270.000        | 0         |          | 1      | <b>I</b>  |    |
| i≣ DPA                      | 2     | [5.1.02.01.01.0052] - Belanja Makanan dan Minuman Rapat                                              | 1.230.000      | 0         |          | 1      | ii i      |    |
| ₿ BKU                       | 3     | [5.1.02.04.01.0003] - Belanja Perjalanan Dinas Dalam Kota                                            | 1.000.000      | 0         |          | /      | iii       |    |
|                             |       |                                                                                                    | Rows per page: | 10 -      | 1-3 of 3 | <      | >         |    |
|                             |       |                                                                                                    |                |           |          |        |           |    |
|                             |       |                                                                                                    |                |           |          |        |           |    |

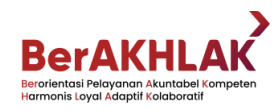

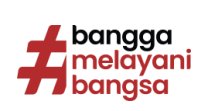

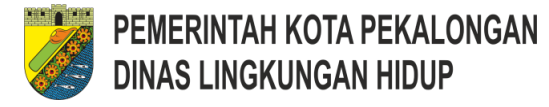

# a. Tambah Data

Untuk menambah daftar dpa, user bisa klik tombol *add*, maka akan tampil form tambah data. Klik tombol *save* untuk menyimpan data yang telah diinputkan tersebut.

| [2.11.01.2.01.01]   | - Penyusunan [   | okumen Pere   | ncanaan Peran | gkat |
|---------------------|------------------|---------------|---------------|------|
| Daerah              |                  |               |               |      |
| Rekening Belanja* — |                  |               |               |      |
| [5.1.02.01.01.002   | 5] - Belanja Ala | t/Bahan untuk | Kegiatan      | *    |
| Anggaran*           |                  |               |               |      |
| Rp.                 |                  |               |               | C    |
| Perubahan           |                  |               |               |      |
| Rp.                 |                  |               |               | C    |
|                     |                  |               |               |      |

# b. Edit Data

Untuk melakukan perubahan data, user bisa klik tombol *edit* yang terletak pada pojok kanan data yang ingin diubah, maka akan tampil form ubah data.

| [2.11.01.2.01.01] - Penyusunan   | Dokumen Perencanaan Perangkat |
|----------------------------------|-------------------------------|
| Daerah                           |                               |
| Rekening Belanja*                |                               |
| [5.1.02.01.01.0025] - Belanja Al | at/Bahan untuk Kegiatan 🔹 🔻   |
|                                  |                               |
| Anggaran*                        | 070000                        |
| кр.                              | 270000                        |
| Perubahan                        |                               |
| Rp.                              | 0                             |
|                                  |                               |
|                                  |                               |

Setelah melakukan perubahan data, klik tombol *save* untuk menyimpan perubahan data tersebut.

# c. Hapus Data

Sama seperti perubahan data, untuk menghapus data user bisa klik tombol *delete* yang terletak pada pojok kanan data yang ingin dihapus, maka akan

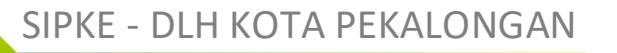

# BerAKHLAK

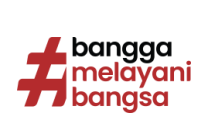

muncul pesan konfirmasi hapus data, klik tombol *OK* untuk menghapus atau klik *Cancel* untuk membatalkan penghapusan.

# 9. Daftar BKU

Menu daftar bku ini, hanya tersedia pada user role administrator dan user. Pada menu ini user bisa menambah, mengubah dan menghapus daftar bku. Pada ini juga tersedia fitur pencarian untuk mempermudah menemukan data sub kegiatan yang ingin dicari.

| 🎯 SIPKE                      | ■ SISTEM INFORMASI PENC     | ENDALIAN KEGIATAN DINAS LINGKUNGAN           | I HIDUP KOTA PEKALONGAN        | 🕀 Sign Out                    |
|------------------------------|-----------------------------|----------------------------------------------|--------------------------------|-------------------------------|
| Admin DLH<br>• ADMINISTRATOR | Daftar Buku Kas Um          | um                                           |                                | 🕷 Home 🚿 Daftar Buku Kas Umum |
| 월 Dashboard                  | [2.11.01.2.01] - Perencanaa | n, Penganggaran, dan Evaluasi Kinerja Perang | ıkat Daerah                    | •                             |
| a Daftar Pengguna            | Sub Kegiatan                | nan Daluuman Daranasanaan Daranakat Daara    | 1                              |                               |
| 嶜 Daftar Pegawai             | [2,11.01.2.01.01] - Penyusu | nan Dokumen Perencanaan Perangkat Daerai     |                                | •                             |
| 🛗 Daftar Kegiatan            | Search                      |                                              | Q                              | + Add C Reload                |
| 🗒 Daftar Sub Kegiatan        | No. No. Bukt                | i Tanggal                                    | Uraian                         |                               |
| Daftar Rekening Belanja      | A 1 INV-2023                | 0811 6 Anustus 2023                          | Relania Makan dan Minum        | 1.8                           |
|                              |                             | 011 01130100 2020                            |                                |                               |
| = UPA                        |                             |                                              | Detail                         |                               |
| BKU                          | No. Bukti                   | INV-20230811                                 |                                |                               |
|                              | Tanggal                     | 6 Agustus 2023                               |                                |                               |
|                              | Deskripsi                   | Belanja Makan dan Minum                      |                                |                               |
|                              | Penyedia<br>Delegia         | Catering Mawar Indah                         | den Marinen Den et             |                               |
|                              | Rekening Belanja            | [5.1.02.01.01.0052] - Belanja Makanan        | aan Minuman Rapat              |                               |
|                              | Sub Regiatan                | (2.11.01.2.01.01) - Penyusunan Dokume        | n Perencanaan Perangkat Daeran |                               |
|                              | Kode Rilling                | 11111                                        |                                |                               |
|                              | NTPN                        |                                              |                                |                               |
|                              | PRTV                        |                                              |                                |                               |
|                              | Kasir                       | PISWINARKO                                   |                                |                               |
|                              |                             | NOTIFICANTO .                                | in to Balanta                  |                               |
|                              |                             |                                              | enis Belanja                   |                               |
|                              | Pembelian Barang            | 0                                            |                                |                               |
|                              | Penghasilan                 | 0                                            |                                |                               |
|                              | Jasa                        | 0                                            |                                |                               |
|                              | Makan Dan Minum             | 500.000                                      |                                |                               |
|                              | Konstruksi Fisik            | 0                                            |                                |                               |
|                              | Konsultan Fisik             | 0                                            |                                |                               |
|                              |                             |                                              | Potongan                       |                               |
|                              | PPN                         | 0                                            |                                |                               |
|                              | PPh 21                      | 0                                            |                                |                               |
|                              | PPh 22                      | 0                                            |                                |                               |
|                              | PPh 23                      | 10.000                                       |                                |                               |
|                              | Pasal 4 Ayat 2              | 0                                            |                                |                               |
|                              | Pajak Daerah                | 50.000                                       |                                |                               |
|                              |                             |                                              | Total                          |                               |
|                              | Jumlah Kotor                | 500.000                                      |                                |                               |
|                              | Jumlah Potongan             | 60.000                                       |                                |                               |
|                              | Jumlah Bersih               | 440.000                                      |                                |                               |
|                              | Cetak                       |                                              |                                |                               |
|                              |                             |                                              |                                |                               |
|                              |                             |                                              | Rows per page:                 | 10 👻 1-1 of 1 < >             |
|                              |                             |                                              |                                |                               |
|                              |                             |                                              |                                |                               |

Copyright © 2023 Sistem Informasi Pengendalian Kegiatan Dinas Lingkungan Hidup Kota Pekalongan All rights reserved.

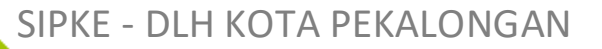

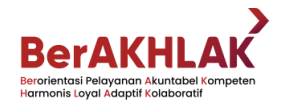

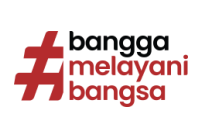

Version 1.0

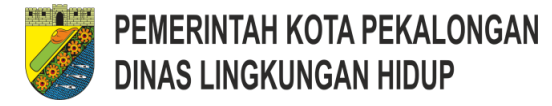

# d. Tambah Data

Untuk menambah daftar dpa, user bisa klik tombol *add*, maka akan tampil form tambah data. Klik tombol *save* untuk menyimpan data yang telah diinputkan tersebut.

| Rekening Belanja*                                    |                                  | Rp.              | 0      | Rp.                      | (    |
|------------------------------------------------------|----------------------------------|------------------|--------|--------------------------|------|
| No. Bukti*<br>INV-20230811                           | Tanggal Transaksi*<br>2023-08-06 | Rp.              | 0      | PPh 21<br>Rp.            |      |
| <sup>Uraian®</sup><br>Belanja Makan dan <u>Minum</u> |                                  | Rp.              | 0      | Rp.                      | (    |
| Penyedia*<br>Toko Delizia                            | Kode Billing                     | Rp.              | 500000 | PPh 23<br>Rp.            | 1000 |
|                                                      |                                  | Rp.              | 0      | PPh Psl. 4 Ayt. 2<br>Rp. |      |
| NTPN                                                 | ✓ NPWP                           | Konsultant Fisik | 0      | Pajak Daerah Rp.         | 5000 |
|                                                      |                                  |                  |        |                          |      |

# e. Edit Data

Untuk melakukan perubahan data, user bisa klik tombol *edit* yang terletak pada pojok kanan data yang ingin diubah, maka akan tampil form ubah data.

| 5 1 02 01 01 0052] Rolania Maka    | aan dan Minuman Banat | - Penghasilan     | 0      | PPN PPN      | 0     |
|------------------------------------|-----------------------|-------------------|--------|--------------|-------|
| 5.1.02.01.01.0032j - Delalija Maka | ian dan Minuman Kapat | * np.             | 0      | Np.          | 0     |
| lo. Bukti*                         | Tanggal Transaksi*    | Jasa              |        | PPh 21       |       |
| NV-20230811                        | 2023-08-06            | Rp.               | 0      | Rp.          | 0     |
| raian*                             |                       | Pembelian         |        | - PPh 22     |       |
| elanja Makan dan Minum             |                       | Rp.               | 0      | Rp.          | 0     |
|                                    |                       | - Makan Dan Minum |        | - PPh 23     |       |
| enyedia*                           | Kode Billing          | Rp.               | 500000 | Rp.          | 10000 |
| atering Mawar Indah                | 11111                 |                   |        |              |       |
|                                    |                       | Rp.               | 0      | Rp.          | 0     |
| ITDN                               |                       | Manual and Photo  |        | Delid Decent |       |
|                                    |                       | Rp.               | 0      | Rp.          | 50000 |
|                                    |                       |                   |        | L            |       |

Setelah melakukan perubahan data, klik tombol *save* untuk menyimpan perubahan data tersebut.

#### f. Hapus Data

Sama seperti perubahan data, untuk menghapus data user bisa klik tombol *delete* yang terletak pada pojok kanan data yang ingin dihapus, maka akan muncul pesan konfirmasi hapus data, klik tombol *OK* untuk menghapus atau klik *Cancel* untuk membatalkan penghapusan.

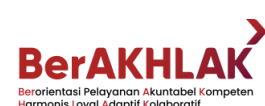

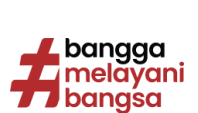